PowerSchool Parent/Student Portal Support – How to reset password and get username

- -Parent/student Sign In Screen
- -Click on Forgot Username or Password

| Dewer    | School SIS     |               | ~-)             |            |
|----------|----------------|---------------|-----------------|------------|
| Studer   | nt and Pare    | ent Sign      | In              |            |
| Sign In  | Create Account |               |                 |            |
| Username | 9              |               |                 | <b>?</b> ~ |
| Password |                |               |                 |            |
|          |                | Forgot Userna | me or Password? |            |
|          |                |               |                 | Sign In    |

-This new screen will open up asking for your username and parent/student email address if you forgot your password

| PowerSchool SIS                                                                                                  |                                                                                                    |
|----------------------------------------------------------------------------------------------------|----------------------------------------------------------------------------------------------------|
| Recover Account Sign I                                                                                           | n Information                                                                                           |
| Forgot Password?                                                                                                 |                                                                                                    |
| Parents, to recover your password or if you<br>your password for the first time, provide the<br>school directly. | have been provided a username and are setting information below. Students need to contact the           |
| Parent Username                                                                                                  |                                                                                                    |
| Parent Email Address                                                                                             |                                                                                                    |
|                                                                                                    | Enter                                                                                                   |
| If you are experiencing sign in issues, please<br>reasons, PowerSchool is unable to assist with<br>issues.       | contact your school for assistance. For security<br>h sign in, password, or other accessibility-related |

## PowerSchool Parent/Student Portal Support – How to reset password and get username

-This is the email you will get from PowerSchool that will allow you to change your password. -Click on the link provided to create a new password

|                                                                                     | PowerSchool Password Reset Request Inbox ×                                                                                                    |                         | 6   | 9 12 |  |  |  |
|-------------------------------------------------------------------------------------|----------------------------------------------------------------------------------------------------|-------------------------|-----|------|--|--|--|
|                                                                                     | D49PowerSchool <pre>chool@d49.org&gt; to *</pre>                                                                                                    | 10:46 AM (1 minute ago) | ☆ ♠ | . :  |  |  |  |
|                                                                                     | You recently requested a new password.                                                                                                    |                         |     |      |  |  |  |
| To reset your password, visit the link below. This link is valid for only 24 hours. |                                                                                                    |                         |     |      |  |  |  |
|                                                                                     | https://d49.powerschool.com/public/recover_password.html?t=CD96zuTjgxrlq804sdhCXT0000fd6d If clicking the link above does not work, copy and paste the web site address in a new browser window instead. If you have forgotten your username, click the "Having Trouble Signing In?" link on the sign in page and follow steps for recovering your username. |                         |     |      |  |  |  |
|                                                                                     |                                                                                                    |                         |     |      |  |  |  |
|                                                                                     |                                                                                                    |                         |     |      |  |  |  |
|                                                                                     | Note: Replies to this message are not monitored or answered.                                                                                                    |                         |     |      |  |  |  |
|                                                                                     | Sent on behalf of powerschool@d49.org                                                                                                    |                         |     |      |  |  |  |

-The link will take you to this sign in screen. You will enter your username and your new password twice to confirm the system has it correctly

| DeverSchool SIS                                                                                                    |
|----------------------------------------------------------------------------------------------------|
| Recover Password                                                                                                    |
| Enter your username and password.<br>New password must:<br>•Be at least 8 characters long<br>•Contain at least one uppercase and one lowercase letter<br>•Contain at least one letter and one number<br>•Contain at least one special character |
| Username                                                                                                    |
| New Password                                                                                                    |
| Confirm New Password                                                                                                    |
| Once your password has been updated you will be signed in. Please remember your new password.                                                                                                    |

As soon as you enter this information and click enter the system will take you to the parent/student portal

-If you forgot your username, you will click on Forgot Username tab, The screen will just ask for the Parent/student Email Address

| cover Ac                                   | count Sign Ir            | ו Information                                  |
|--------------------------------------------|--------------------------|------------------------------------------------|
| orgot Password?                            | Forgot Username?         |                                                |
| rents, to recover yo<br>e school directly. | our username, provide tl | he information below. Students need to contact |
| arent Email Addres                         | 55                       |                                                |
|                                            |                          |                                                |

issues.

-This is the email you will get giving you your username. Then you are able to click the link to take you to the sign-on screen to log into the PowerSchool Portal

| D49PowerSchool <powerschool@d49.org> to *</powerschool@d49.org>                                               | 10:54 AM (5 minutes ago) | ☆      | •      | :   |
|----------------------------------------------------------------------------------------------------|--------------------------|--------|--------|-----|
| Your PowerSchool Username is Sistestparent2.                                                                  |                          |        |        |     |
| To sign in, visit the link below.                                                                             |                          |        |        |     |
| https://d49.powerschool.com/public/recover_username.html                                                      |                          |        |        |     |
| If clicking the link above does not work, copy and paste the we window instead.                               | eb site address in a ne  | w brow | ser    |     |
| If you have forgotten your password, click the "Having Trouble and follow steps for recovering your password. | Signing In?" link on t   | he sig | n in p | age |
| Note: Replies to this message are not monitored or answered.                                                  |                          |        |        |     |
| Sent on behalf of powerschool@d49.org                                                                         |                          |        |        |     |
|                                                                                                    |                          |        |        |     |

🔦 Reply

Forward